## HƯỚNG DẪN ĐĂNG KÝ HỌC PHẦN CỦA CAO HỌC K30

## 1. Truy cập link: <u>http://thacsi.neu.edu.vn</u>

| TRƯỜNG ĐH KINH TẾ QUỐC DÂN<br>VIỆN ĐÀO TẠO SAU ĐẠI HỌC                                                                                                    |                                                                               |
|----------------------------------------------------------------------------------------------------|-------------------------------------------------------------------------------|
| Trang chủ                                                                                                    | Đăng nhập                                                                     |
| III tức Thông báo chung                                                                                                    |                                                                               |
| > Thông bảo chung                                                                                                    |                                                                               |
| > Thông báo học phí                                                                                                    |                                                                               |
| VIỆN ĐÀO TẠO SAU ĐẠI HỌC - TRƯỜNG ĐH KIN<br>Địa chỉ: Tẩng 4, Tóa nhà A1, Trường Đại học Kinh<br>Website: sdh.neu.edu.vn   Email: viensdh@neu.edi<br>Điện thoại: (024) 36.280.280 - 5429 - Fax: | i TÉ QUỐC DÂN<br>tế Quốc dân, Số 207 Giải Phóng, Hai Bả Trưng, Hà Nội<br>u.vn |

2. Đăng nhập (theo tài khoản học viên đã đăng nhập lúc nhập học)

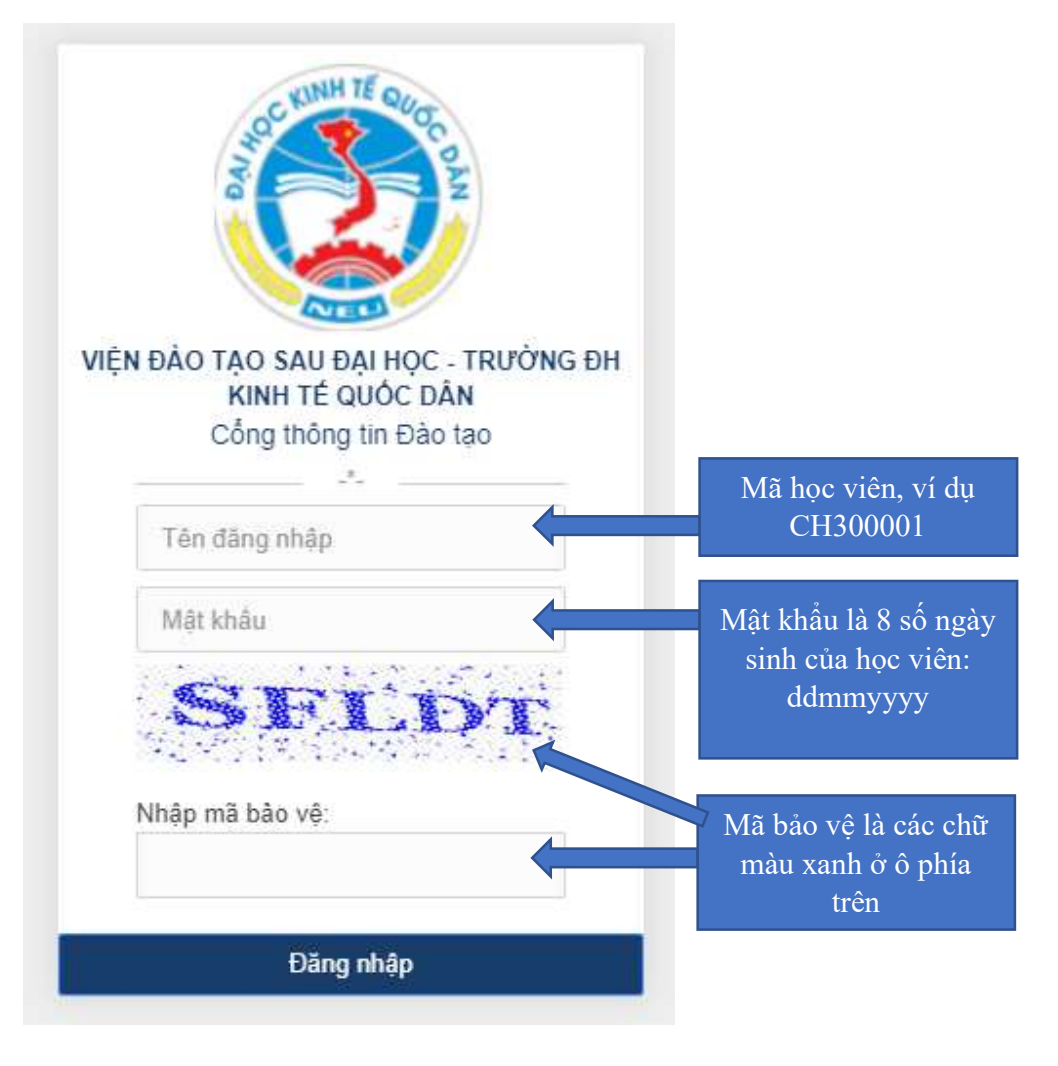

## 3. Đăng ký học phần

- Chọn tab Ghi danh học phần
- Danh sách các học phần tự chọn sẽ hiển thị ở bên phải. Học viên tích chọn các học phần muốn học, chú ý số học phần tối đa được lựa chọn, rồi nhấn nút LƯU GHI DANH

| III Chức năng          | Đăng ký ghi danh        |                                                           |                    |        |  |  |  |
|------------------------|-------------------------|-----------------------------------------------------------|--------------------|--------|--|--|--|
| >Trang cá nhân         | Năm học 2010 /          | DOT1                                                      |                    |        |  |  |  |
| Thống tin cá nhân      |                         |                                                           |                    |        |  |  |  |
| Thông báo (0)          | Mä HP                   | Tên HP                                                    | Sô TC              | Chọn   |  |  |  |
| Thong bao (0)          | Tự chọn                 |                                                           |                    |        |  |  |  |
|                        | I.2. Học phần tự chọn c | cơ bản: 2 học phần (6 TC) - Chọn :6.00 tín chỉ            |                    | $\sim$ |  |  |  |
| Tra cứu thông tin      | KHMI2212                | Kinh tế học quản lý                                       | 3.00               |        |  |  |  |
| - Chương trình đào tạo | KHMA2201                | Kinh tế vĩ mô ứng dụng                                    | 3.00               |        |  |  |  |
| Kết quả học tập        | LUKD2226                | Pháp luật kinh doanh                                      | 3.00               |        |  |  |  |
|                        | QLKT2216                | Quản trị học nâng cao                                     | 3.00               |        |  |  |  |
| rai chinin nọc viên    | TKKT2208                | Thống kê ứng dụng                                         | 3.00               |        |  |  |  |
| >Chức năng trực tuyến  | NNTM2202                | Tiếng Anh giao tiếp kinh doanh                            | 3.00               |        |  |  |  |
| Ghi danh học phần      | Lưu ý: Các học phần     | bắt buộc hệ thống ghi danh sẵn. Hợc Viên Chỉ shi danh các | : học phần tự chọn |        |  |  |  |

## 4. Danh sách học phần đã chọn

 Trong thời gian đăng ký, học viên có thể hủy ghi danh, và chọn lại học phần khác bằng cách nhấn nút <sup>33</sup> và chọn lại học phần khác

| Mã HP    | Tên HP              | Số TC | Loại HP  | Thời gian           | Huỷ GD |
|----------|---------------------|-------|----------|---------------------|--------|
| NLQT2212 | Quản trị nhân lực   | 3.00  |          | 2019-09-07 11:11:47 | 0      |
| NLQT2201 | Hành vi tổ chức     | 3.00  | Bắt buộc |                     |        |
| NLML2208 | Triết học           | 3.00  | Bắt buộc |                     |        |
| KHMI2212 | Kinh tế học quản lý | 3.00  | Tự chọn  | 2019-09-07 17:16:02 | 8      |
| TKKT2208 | Thống kê ứng dụng   | 3.00  | Tự chọn  | 2019-09-07 17:15:40 | 8      |